# QIES USER MAINTENANCE APPLICATION USER'S GUIDE

Prepared for

Department of Health and Human Services Centers for Medicare & Medicaid Services 7500 Security Boulevard, Building S2-11-07 Baltimore, Maryland 21244

# **Table of Contents**

| INTRODUCTION                           |    |
|----------------------------------------|----|
| ACCESSING THE SYSTEM                   |    |
| MENU BAR                               | 8  |
| USER PROFILE                           | 9  |
| USER INFORMATION TAB                   | 10 |
| CHANGING USER INFORMATION              | 11 |
| SECURITY QUESTIONS TAB                 | 12 |
| CHANGING SECURITY QUESTION RESPONSES   | 16 |
| PASSWORDS                              | 20 |
| FORGOTTEN PASSWORD OR INACTIVE ACCOUNT | 20 |
| UPDATE EXPIRED PASSWORD                | 25 |
| CHANGE PASSWORD                        | 27 |
| HELP                                   | 30 |
| LOGOUT                                 |    |

## INTRODUCTION

The Quality Improvement Evaluation System (QIES) User Maintenance application was created in response to an identified need for enhanced security in the QIES national systems that included individual, rather than facility-identified user IDs, and stricter password requirements.

With the QIES User Maintenance application (QUMA), QIES users set up their own user profiles and security information and can perform self-service account reset functions in the event of a forgotten password or an inactive account.

This user's guide provides information and instructions pertaining to the QIES User Maintenance application.

# ACCESSING THE SYSTEM

A link to the QIES User Maintenance application is readily accessible to QIES users at the following locations:

- QIES to Success web site (Figure 1)
- Welcome to the CMS QIES Systems for Providers page (Figure 2)

#### Figure 1. QIES to Success Web Site Home Page

| 8                                                                                                    |                                                                                                    |                                                                                                    | QIES to Su                                                                                                    | ccess                                                                                                    |
|----------------------------------------------------------------------------------------------------|----------------------------------------------------------------------------------------------------|----------------------------------------------------------------------------------------------------|----------------------------------------------------------------------------------------------------|----------------------------------------------------------------------------------------------------|
|                                                                                                    | Home                                                                                                    | Suggestions                                                                                                    | Help Desk                                                                                                    |                                                                                                    |
| ASPEN<br>ASPEN Web Access<br>Dashboards<br>S&C PDQ<br>QIES State Applications<br>HHA Public Reports:<br>Public OBQI<br>MDS 2.0 Public Reports:<br>MDS 3.0 Public Reports:<br>MDS 3.0 Public Reports:<br>MDS 4.0 Public Reports:<br>MDS 4.0 Public R | QIES to Succ<br>Welcome to QIES<br>to assist in manag<br>the Quality Improv<br>quick and efficien<br>need to find inforr<br>and ASPEN, to na<br>The purpose of Q<br>supports CMS's n<br>Medicare benefici<br>QIES to Success<br>and reports. | Suffrestions<br>CESS - Overview<br>to Success, the custom web-b<br>ing and monitoring information<br>rement Evaluation System. To 1<br>manner, visit the QIES to Succ<br>nation on CASPER, MDS, OAS<br>une a few.<br>IES to Success is to provide an<br>ission and initiatives to improve<br>aries.<br>provides easy access to numer | Help Desk<br>ased system developed<br>and applications within<br>ind information in a<br>ress pages anytime you<br>IS, RAVEN, HAVEN,<br>online system that<br>a the quality of care for<br>ous reporting systems | Context of the end of the end of |

# Figure 2. Welcome to the CMS QIES Systems for Providers Page (MDS Example)

| CENTERS FOR MEDICARE & MEDICAID SERVICES                                                 |
|------------------------------------------------------------------------------------------|
| Welcome to the CMS QIES Systems for Providers                                            |
| MDS and ePOC User Registration<br>MDS 3.0 Submissions                                    |
| MDS 3.0 Provider User's Guide Choose a Section Select                                    |
| CASPER Reporting User's Guide for MDS Providers: Choose a Section                        |
| CASPER Reporting - Select this link to access the Final Validation and Provider reports. |
| OIES User Maintenance Application                                                        |
| QIES User Maintenance Application User's Guide                                           |
| ASPEN Access (ePOC)                                                                      |

To access the QIES User Maintenance application:

**1** Select the link to the QIES User Maintenance Application from one of the pages listed above, the **QIES National System Login** page for QIES User Maintenance (Figure 3) is presented.

Figure 3. QIES User Maintenance Application Login Page

| <b>QIES National System Login</b>                                                                                                    |  |
|----------------------------------------------------------------------------------------------------|--|
|                                                                                                    |  |
| Welcome to QIES User Maintenance                                                                                                    |  |
| Please enter your User ID and Password User ID: Password: Login                                                                                                    |  |
| Forgot your password or Inactive Account?<br>QIES User Maintenance Application User's Guide                                                                                                    |  |
| Login with your user ID and password to:<br>• change your password<br>• reset an expired password<br>• reactivate an account                                                                                                    |  |
| <ul> <li>If you cannot login with your user ID and password:         <ul> <li>click on the Forget your password or Inactive Account<br/>link to answer your security questions to allow you to<br/>access your user account.</li> </ul> </li> </ul> |  |

**NOTE**: Persons using the JAWS screen reader must start the JAWS application *prior* to accessing the QIES User Maintenance **Login** page in order to maintain password privacy.

The following shortcut keys are available for elements of the QIES User Maintenance **Login** page:

| Alt + u | User ID field  |
|---------|----------------|
| Alt + w | Password field |
| Alt + g | Login button   |

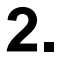

Enter your user ID and password, and select the **Login** button.

The system responds with a pop-up box (Figure 4) informing you in how many days your password will expire.

#### Figure 4. Password Expiration Days Notice

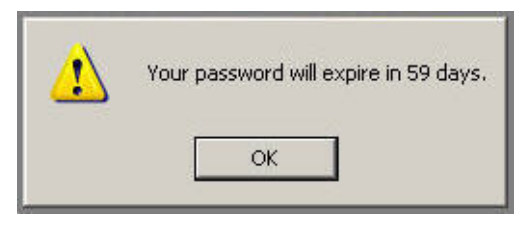

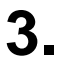

Select the OK button.

The QIES User Maintenance **Password Update** page (Figure 5) is presented.

| CMS                                       |                             | QIES U           | ser  | Maintenance | e                     |
|-------------------------------------------|-----------------------------|------------------|------|-------------|-----------------------|
| CENTERS for MEDICARE & MEDICAID SERVICES  |                             |                  |      |             | Skip Navigation Links |
|                                           | Password Update             | User Profile     | Help | Logout      |                       |
| Password Update                           |                             |                  |      |             |                       |
| Your password will expire in 59 da        | ys.                         |                  |      |             |                       |
| To ensure the security of the password va | lue, the field will be popu | lated with dots. |      |             |                       |
| Current Password                          | :                           |                  |      |             |                       |
| New Password                              | : [                         |                  |      |             |                       |
| Re-enter Password                         | Update                      |                  |      |             |                       |
| Password Rules:                           | [Show]                      |                  |      |             |                       |

#### Figure 5. QIES User Maintenance Password Update Page

**NOTE**: After 12 minutes with no interaction with the server, a pop-up dialog box warns you that your online session will timeout in 3 minutes and asks if you would like to extend it. Select the **OK** button to extend your session. After 15 minutes of inactivity you are logged out of QIES User Maintenance and must log in with your user ID and password in order to use the QIES User Maintenance application once again.

Every page of the QIES Maintenance application includes the following constants:

- The CMS logo and the title of the application, QIES User Maintenance, span the top
- A <u>Skip Navigation Links</u> link to the far-right, under the CMS logo and the application title

The <u>Skip Navigation Links</u> link allows users utilizing assistive readers to bypass the menu bar items, moving focus to the main body of the page.

The keyboard shortcut to quickly bring focus to the <u>Skip Navigation Links</u> link is Alt + n. Once in focus, press Enter to activate the link.

 The QIES User Maintenance menu bar – under the <u>Skip Navigation Links</u> link

The QIES User Maintenance menu bar provides access to the functionality of the QIES User Maintenance application.

### **MENU BAR**

The QIES User Maintenance menu bar includes the following items. The remainder of this guide describes the functionality of these items.

- Password Update
- User Profile
- Help
- Logout

The following shortcut keys bring focus to items on the QIES User Maintenance menu bar:

Alt + 1Password Update pageAlt + uUser Profile pageAlt + pHelp pageAlt + oLogout

With focus on one of these items, press the Enter key to access the page or activate the function.

**NOTE**: Shortcut keys utilizing numbers function only with the numeric keys along the top of the keyboard. They do not function with the numeric keys in the "10-key" pad of the keyboard.

## **USER PROFILE**

The QIES User Maintenance application allows you to establish and maintain a user profile that includes basic information about you, as well as a set of security questions for you to use in the event you forget your password or your account must to be reset due to lack of use.

**NOTE**: The first time you access the QIES User Maintenance application, you should complete your user profile.

To access the QIES User Maintenance **User Profile** page, select the *User Profile* item (Figure 6) from the menu bar.

| CMS                                                                       | QIES U           | ser  | Mainte | nance                 |
|---------------------------------------------------------------------------|------------------|------|--------|-----------------------|
| CENTERS for MEDICARE & MEDICAID SERVICES                                  |                  |      |        | Skip Navigation Links |
| Password Update                                                           | User Profile     | Help | Logout |                       |
| Password Update<br>User: XXXXXXXXX                                        |                  |      |        |                       |
| Your password will expire in 59 days.                                     |                  |      |        |                       |
| To ensure the security of the password value, the field will be populated | lated with dots. |      |        |                       |
| Current Password:                                                         |                  |      |        |                       |
| New Password:                                                             |                  |      |        |                       |
| Re-enter Password:                                                        |                  |      |        |                       |
| Update                                                                    |                  |      |        |                       |
| Password Rules: [Show]                                                    |                  |      |        |                       |

#### Figure 6. User Profile Menu Bar Item

The QIES User Maintenance User Profile page (Figure 7) is presented.

#### Figure 7. QIES User Profile Page

| CMS                                      |                       | QIES U             | lser   | Maintenance                   |                       |
|------------------------------------------|-----------------------|--------------------|--------|-------------------------------|-----------------------|
| CENTERS for MEDICARE & MEDICAID SERVICES |                       |                    |        |                               | Skip Navigation Links |
|                                          | Password Update       | User Profile       | Help   | Logout                        |                       |
| User Profile<br>User:                    |                       |                    |        |                               |                       |
| User Information Security Que            | stions                |                    |        |                               |                       |
| First Name                               |                       | ×                  |        |                               |                       |
| Last Name                                | ( any                 |                    |        |                               |                       |
| Phone Number                             |                       |                    |        |                               |                       |
| Email Address                            | And Statiger of       |                    |        |                               |                       |
| Do Not Share Email                       |                       |                    |        |                               |                       |
|                                          | Save Reset            |                    |        |                               |                       |
| Do not use the browser back button. To   | make changes to the d | lata or navigate b | etween | pages, use the links provided | d in the application. |
|                                          | 3                     |                    |        |                               |                       |
|                                          |                       |                    |        |                               |                       |

A user profile is maintained on two tabs of the **User Profile** page:

- User Information
- Security Questions

#### User Information Tab

When you access the **User Profile** page, the *User Information* tab (Figure 10) is presented by default. The *User Information* tab contains fields for the following user information. All fields are required.

- First name
- Last name
- Phone number
- E-mail address

**NOTE**: If you are a new user or a user who has not yet completed your user profile, the fields on the *User Information* tab are empty. If you previously provided your user profile information, that information is displayed in the fields on the *User Information* tab.

Please ensure that your e-mail address is correct. The self-service forgotten password/inactive account reset feature of the QIES User Maintenance application requires your current, valid e-mail address.

Additionally, for users associated with providers, the *User Information* tab provides a *Do Not Share Email* checkbox. Check this box if you prefer that your e-mail address is not shared with State agencies.

If you have not already completed your user profile, please provide the requested information and select the **Save** button.

The system responds with a pop-up box (Figure 8) indicating that your user information was successfully updated.

Figure 8. User Information Successful Update Notice

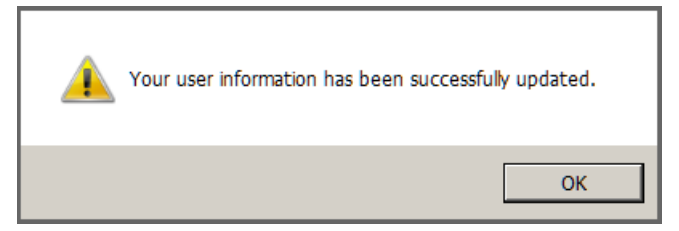

Select the **OK** button.

A message on the **User Profile** page (Figure 9) also confirms that your user information was successfully updated:

## Figure 9. User Information Update Confirmation Message

| CMS                                      |                       | QIES U            | ser      | Maintenance                   |                       |
|------------------------------------------|-----------------------|-------------------|----------|-------------------------------|-----------------------|
| CENTERS for MEDICARE & MEDICAID SERVICES |                       |                   |          |                               | Skip Navigation Links |
|                                          | Password Update       | User Profile      | Help     | Logout                        |                       |
| User Profile<br>User:                    |                       |                   |          |                               |                       |
| Your user information has been succes    | ssfully updated.      |                   |          |                               |                       |
| User Information Security Que            | stions                |                   |          |                               |                       |
| First Name                               | : Martineau           | ×                 |          |                               |                       |
| Last Name                                | :                     |                   |          |                               |                       |
| Phone Number                             |                       |                   |          |                               |                       |
| Email Address                            | Real Pullinger of     |                   |          |                               |                       |
| Do Not Share Email                       | : 🔽                   |                   |          |                               |                       |
|                                          | Save Reset            |                   |          |                               |                       |
| Do not use the browser back button. To   | make changes to the d | ata or navigate b | etween p | pages, use the links provided | d in the application. |

# Changing User Information

If, at any time you wish to change your user information, you may update one or more fields on the *User Information* tab of the **User Profile** page.

To modify your user information:

1.

Select the User Profile item on the QIES User Maintenance menu bar.

**2** Make changes to the appropriate fields on the User Information tab.

**NOTE:** If you make an error while editing your user information or wish to view the previously saved user information, you may select the **Reset** button to discard all new entries.

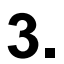

Select the Save button.

## Security Questions Tab

The QIES User Maintenance application includes a self-service feature that you may use in the event you forget your password or your account was inactivated due to lack of use. In addition to your e-mail address, this selfservice feature relies upon three security questions for which you pre-defined the answers.

These security questions are found on the *Security Questions* tab (Figure 10) of the **User Profile** page.

**NOTE**: If the *Security Question* tab is not completed, you cannot use the self-service feature of the system to reset your account and/or password yourself.

| CENTERS for MEDICARE & MEDICAID SERVICES |                       | QIES U            | ser l    | Maintenance                  |                       |
|------------------------------------------|-----------------------|-------------------|----------|------------------------------|-----------------------|
| · · · · · · · · · · · · · · · · · · ·    |                       |                   |          |                              | Skip Navigation Links |
|                                          | Password Update       | User Profile      | Help     | Logout                       |                       |
| User Profile<br>User:                    |                       |                   |          |                              |                       |
| User Information Security Ques           | tions                 |                   |          |                              |                       |
| First Name:                              |                       | ×                 |          |                              |                       |
| Last Name:                               | 1. ang                |                   |          |                              |                       |
| Phone Number:                            |                       |                   |          |                              |                       |
| Email Address:                           | and the second        |                   |          |                              |                       |
| Do Not Share Email:                      |                       |                   |          |                              |                       |
|                                          | Save Reset            |                   |          |                              |                       |
| Do not use the browser back button. To r | make changes to the d | ata or navigate b | etween p | ages, use the links provided | d in the application. |

#### Figure 10. Security Questions Tab

The first time you access the *Security Questions* tab (Figure 11), the fields are empty.

|                                                                                                    |                                                                 |                      |           |                      | Skip Navigation I |
|----------------------------------------------------------------------------------------------------|-----------------------------------------------------------------|----------------------|-----------|----------------------|-------------------|
|                                                                                                    | Password Update                                                 | User Profile         | Help      | Logout               |                   |
| er Profile                                                                                                    |                                                                 |                      |           |                      |                   |
| Jser Information Security                                                                                                    | Questions                                                       |                      |           |                      |                   |
| To ensure the security of the answ                                                                                                    | ers to the security questions                                   | the field will be no | nulated w | vith dots            |                   |
| to ensure the security of the unsur                                                                                                    | ers to the security questions,                                  | the new win be por   | pulated   | nur dots.            |                   |
| Question #1                                                                                                    |                                                                 |                      |           |                      |                   |
| Question #1<br>What is the name of the street                                                                                                    | where you grew up?                                              |                      |           | Edit                 |                   |
| Question #1<br>What is the name of the street                                                                                                    | where you grew up?                                              |                      |           | Edit                 |                   |
| Question #1<br>What is the name of the street<br>Re-enter Answer:                                                                                                    | where you grew up?                                              |                      |           | Edit                 |                   |
| Question #1<br>What is the name of the street<br>Re-enter Answer:<br>Question #2                                                                                                    | where you grew up?                                              |                      |           | Edit                 |                   |
| Question #1<br>What is the name of the street<br>Re-enter Answer:<br>Question #2<br>What is the name of the first sc                                                                         | where you grew up?                                              |                      |           | Edit<br>Edit         |                   |
| Question #1<br>What is the name of the street<br>Re-enter Answer:<br>Question #2<br>What is the name of the first sc<br>Re-enter Answer:                                                     | where you grew up?                                              |                      |           | Edit<br>Edit         |                   |
| Question #1<br>What is the name of the street<br>Re-enter Answer:<br>Question #2<br>What is the name of the first sc<br>Re-enter Answer:<br>Question #3                                      | where you grew up?<br>hool you attended?                        |                      |           | Edit<br>Edit         |                   |
| Question #1<br>What is the name of the street<br>Re-enter Answer:<br>Question #2<br>What is the name of the first sc<br>Re-enter Answer:<br>Question #3<br>In what city/town did your mother | where you grew up?<br>hool you attended?<br>er and father meet? |                      |           | Edit<br>Edit<br>Edit |                   |

Figure 11. User Profile Page – Security Questions Tab

To establish answers to the security questions:

**1** Enter and re-enter your response for each of the three (3) security questions.

**NOTE:** Answers to the questions must be three (3) or more characters in length. You can use letters, numbers, special characters, and spaces. The values are not case-sensitive.

**NOTE**: For security purposes, your answers to the security questions are masked with a solid black circle. Because you cannot visually review your answers, "Re-enter" fields are provided for each. The system verifies that your answer to each security question matches the answer you entered into the associated "Re-enter" field.

# 2. Select the Save button.

The system responds with a pop-up box (Figure 12) indicating that your security question answers were successfully saved.

# Figure 12. Security Question Answers Successful Save Notice

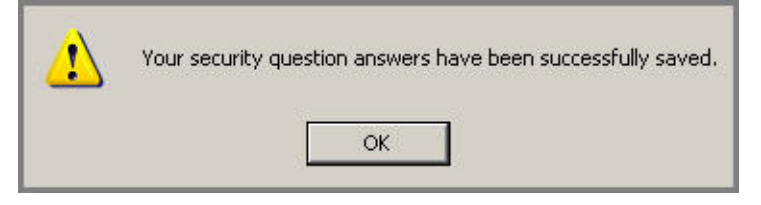

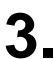

Select the OK button.

A message on the **User Profile** page (Figure 13) also confirms that your security question answers were successfully saved.

# Figure 13. Security Question Answers Saved Confirmation Message

| kip Navigation I |
|------------------|
|                  |
|                  |
|                  |
|                  |
|                  |
|                  |
|                  |
|                  |
|                  |
|                  |
|                  |
|                  |
|                  |
|                  |
|                  |
|                  |
|                  |
|                  |
|                  |
|                  |
|                  |
|                  |
|                  |
|                  |
|                  |
|                  |
|                  |

# **Changing Security Question Responses**

If, at any time, you wish to modify one or more answers to your security questions:

Access the Security Questions tab (Figure 14) of the **User Profile** page.

Figure 14. User Profile – Security Questions Tab

|                                                                                                    |                     |                      | Skip Navigation |
|----------------------------------------------------------------------------------------------------|---------------------|----------------------|-----------------|
| Password Update Use                                                                                                    | r Profile He        | lp Logout            |                 |
| er Profile                                                                                                    |                     |                      |                 |
| Iser Information Security Questions                                                                                                    |                     |                      |                 |
|                                                                                                    |                     |                      |                 |
|                                                                                                    |                     |                      |                 |
|                                                                                                    |                     |                      |                 |
| To ensure the security of the answers to the security questions, the fie                                                                                                    | ld will be populate | ed with dots.        |                 |
| To ensure the security of the answers to the security questions, the fie<br>Question #1                                                                                                    | ld will be populate | ed with dots.        |                 |
| To ensure the security of the answers to the security questions, the fie<br>Question #1<br>What is the name of the street where you grew up?                                                                                                    | ld will be populate | ed with dots.        |                 |
| To ensure the security of the answers to the security questions, the fie<br>Question #1<br>What is the name of the street where you grew up?                                                                                                    | ld will be populate | ed with dots.        |                 |
| To ensure the security of the answers to the security questions, the fie<br>Question #1<br>What is the name of the street where you grew up?<br>Question #2                                                                                                    | ld will be populate | ed with dots.        |                 |
| To ensure the security of the answers to the security questions, the fie<br>Question #1<br>What is the name of the street where you grew up?<br>Question #2<br>What is the name of the first school you attended?                                                                      | ld will be populate | Edit<br>Edit<br>Edit |                 |
| To ensure the security of the answers to the security questions, the fie<br>Question #1<br>What is the name of the street where you grew up?<br>Question #2<br>What is the name of the first school you attended?<br>•                                                                 | ld will be populate | Edit                 |                 |
| To ensure the security of the answers to the security questions, the fie<br>Question #1<br>What is the name of the street where you grew up?<br>Question #2<br>What is the name of the first school you attended?<br>Question #3                                                       | ld will be populate | ed with dots.        |                 |
| To ensure the security of the answers to the security questions, the fie<br>Question #1<br>What is the name of the street where you grew up?<br>Question #2<br>What is the name of the first school you attended?<br>Question #3<br>In what city/town did your mother and father meet? | ld will be populate | ed with dots.        |                 |

2. Select the *Edit* checkbox(es) (Figure 12) associated with the question(s) you wish to change.

| /                                                                                                    |                            |                              | Skip Navigation L |
|----------------------------------------------------------------------------------------------------|----------------------------|------------------------------|-------------------|
| Password Upda                                                                                                    | e User Profile             | Help Logout                  |                   |
| er Profile                                                                                                    |                            |                              |                   |
| r: XXXXXXXXX                                                                                                    |                            |                              |                   |
|                                                                                                    |                            |                              |                   |
| Least Information Convits Outputiens                                                                                                    |                            |                              |                   |
| User Information Security Questions                                                                                                    |                            |                              |                   |
|                                                                                                    |                            |                              |                   |
| User mormation Security Questions                                                                                                    |                            |                              |                   |
| Fo ensure the security of the answers to the security questions                                                                                                    | ons, the field will be pop | ulated with dots.            |                   |
| To ensure the security of the answers to the security questions                                                                                                    | ons, the field will be pop | ulated with dots.            |                   |
| To ensure the security of the answers to the security questions<br>Question #1<br>What is the name of the street where you grew up?                                                                                                    | ons, the field will be pop | Edit                         |                   |
| To ensure the security of the answers to the security questions<br>Question #1<br>What is the name of the street where you grew up?                                                                                                    | ons, the field will be pop | Edit                         |                   |
| To ensure the security of the answers to the security question<br>Question #1<br>What is the name of the street where you grew up?                                                                                                    | ons, the field will be pop | Edit                         |                   |
| To ensure the security of the answers to the security question<br>Question #1<br>What is the name of the street where you grew up?<br>Question #2<br>What is the name of the first school you attended?                                                                       | ons, the field will be pop | Edit                         |                   |
| To ensure the security of the answers to the security questions<br>Question #1<br>What is the name of the street where you grew up?<br>Question #2<br>What is the name of the first school you attended?                                                                      | ons, the field will be pop | Edit                         |                   |
| To ensure the security of the answers to the security question<br>Question #1<br>What is the name of the street where you grew up?<br>Question #2<br>What is the name of the first school you attended?<br>Question #3                                                        | ons, the field will be pop | Edit<br>Edit<br>Edit<br>Edit |                   |
| To ensure the security of the answers to the security questions<br>Question #1<br>What is the name of the street where you grew up?<br>Question #2<br>What is the name of the first school you attended?<br>Question #3<br>In what city/town did your mother and father meet? | ons, the field will be pop | Edit<br>Edit<br>Edit<br>Edit |                   |

For each question you selected the *Edit* checkbox, the system clears the answer field and provides a *Re-enter Answer* field (Figure 16).

| Figure 16. Security | Question A | Answer Ready to | Edit |
|---------------------|------------|-----------------|------|
|---------------------|------------|-----------------|------|

| Password Update                                                                                                    | User Profile            | Help      | Logout             | Skip Navigation L |
|----------------------------------------------------------------------------------------------------|-------------------------|-----------|--------------------|-------------------|
| er Profile<br>In: HHA0000262<br>User Information Security Questions                                                                                            |                         |           |                    |                   |
| To ensure the security of the answers to the security questions,                                                                                               | , the field will be pop | oulated w | ith dots.          |                   |
| Question #1<br>What is the name of the street where you grew up?<br>Re-enter Answer:                                                                           |                         |           | Edit<br>IZ         |                   |
| Question #1<br>What is the name of the street where you grew up?<br>Re-enter Answer:<br>Question #2<br>What is the name of the first school you attended?<br>• |                         |           | Edit<br>IZ<br>Edit |                   |

**3.** For each question you selected to edit, enter your new response to the question and re-enter the same response in the *Re-enter Answer* field.

**NOTE:** If you make an error while editing a response, you may select the **Reset** button to discard all new entries.

Select the **Save** button to save your changes.

The system responds with a pop-up box (Figure 17) indicating that your security question answers were successfully saved.

#### Figure 17. Security Question Answers Successful Save Notice

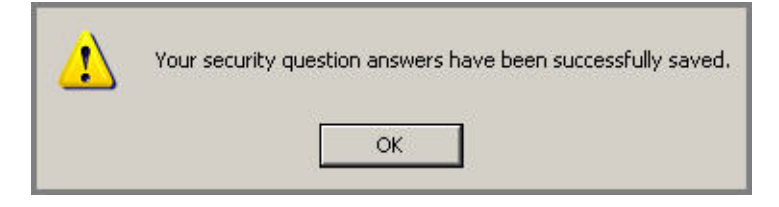

5.

Select the **OK** button.

A message on the **User Profile** page also confirms that your security question answers were successfully saved.

## PASSWORDS

The following rules govern the use of passwords that access QIES systems:

- QIES passwords are assigned to individuals and must not be shared.
- A password for QIES National application is valid only for 60 days. After 60 days, your password expires and the next time you attempt to log in to a QIES system, you must change your password before access is granted.
- If you do not log in with a valid password to a QIES system for 90 days, the status of your user account is changed to *Inactive* and subsequent attempts to access a QIES system is denied.

The QIES User Maintenance application includes a self-service feature that you may use in the event you forget your password or you need to reactivate an inactive account. This self-service feature relies upon your e-mail address and three security questions for which you pre-defined the answers.

## Forgotten Password or Inactive Account

You can use the QIES User Maintenance application to:

- Reset a forgotten password.
- Reactivate an inactive account.

To reset your password or reactive your inactive account:

1 On the **QIES National System Login** page for QIES User Maintenance, select the <u>Forgot your password or Inactive Account?</u> link (Figure 18).

| <b>QIES National System Login</b>                                                                                                    |  |
|----------------------------------------------------------------------------------------------------|--|
| Welcome to QIES User Maintenance         Please enter your User ID and Password         User ID:         Password:         Login                                                                                                |  |
| <br>Forgot your password or Inactive Account?     QIES User Maintenance Application User's Guide                                                                                                    |  |
| Login with your user ID and password to:<br>• change your password<br>• reset an expired password<br>• reactivate an account                                                                                                    |  |
| <ul> <li>If you cannot login with your user ID and password:</li> <li>click on the Forget your password or lnactive<br/>Account link to answer your security questions to<br/>allow you to access your user account.</li> </ul> |  |

#### Figure 18. Forgotten Password/Inactive Account Link

The system requests your user ID (Figure 19) and challenges you with three security questions to answer.

**Figure 19. Security Questions** 

| CENTERS for MEDIC | QIES User Maintenance Login                                                                             |
|-------------------|----------------------------------------------------------------------------------------------------|
|                   | To ensure the security of the answers to the security questions, the field will be populated with dots. |
|                   | Enter Your User ID:<br>What is the name of the street where you grew up?                                |
|                   | What is the name of the first school you attended?                                                      |
|                   | Login                                                                                                   |

2. Enter your user ID and responses to all three security questions and select the Login button.

**NOTE**: You are allowed three attempts to enter the correct responses to the security questions associated with the user ID you specified. If you do not answer correctly, the security questions are locked. Contact the QTSO Help Desk at 1-800-339-9313 for assistance with your account.

If you answer all of the security questions correctly, the system displays a message (Figure 20) indicating that an activation key has been sent to the e-mail address associated with your account. The page now includes an *Enter The Activation Key* field.

#### Figure 20. Activation Key Response

| QIES User Maintenance Login                                                                                                    |  |
|----------------------------------------------------------------------------------------------------|--|
| An e-mail with the activation key has been sent to the e-mail address associated with your account.<br>To ensure the security of the answers to the security questions, the field will be populated with dots. |  |
| Enter The Activation Key:<br>What is the name of the street where you grew up?                                                                                                    |  |
| What is the name of the first school you attended?<br>In what city/town did your mother and father meet?                                                                                                    |  |

**3.** Access your e-mail account and open the e-mail message (Figure 21) from <u>info@qtso.com</u>.

#### Figure 21. Activation Key E-mail

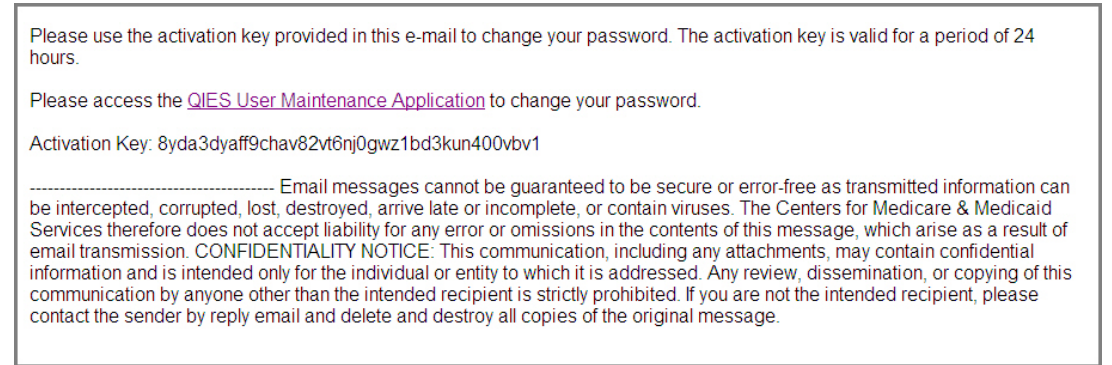

- **4** Highlight and copy [Ctrl + c] the Activation Key. When you copy the Activation Key, ensure that you do not include any blank spaces following the last character of the key.
- 5. Return to the QIES User Maintenance Login page and paste [Ctrl + v] the Activation Key into the Enter The Activation Key field. Re-enter your user ID and responses to the three security questions in the appropriate fields and select the Login button.

The system responds with a pop-up box (Figure 22) informing you in how many days your current password will expire.

Figure 22. Password Expiration Days Pop-Up Notice

| <u>.</u> | Your password will expire in 39 days. |
|----------|---------------------------------------|
|          | ОК                                    |

**6** Select the **OK** button.

The **Password Update** page (Figure 23) is presented.

#### Figure 23. Password Update Page

| 5.                        |                           |                                           |                                           |                                           |                                           |
|---------------------------|---------------------------|-------------------------------------------|-------------------------------------------|-------------------------------------------|-------------------------------------------|
| e, the field will be popu | lated with dots.          |                                           |                                           |                                           |                                           |
|                           |                           |                                           |                                           |                                           |                                           |
|                           |                           |                                           |                                           |                                           |                                           |
| Update                    |                           |                                           |                                           |                                           |                                           |
|                           | e, the field will be popu | e, the field will be populated with dots. | e, the field will be populated with dots. | e, the field will be populated with dots. | e, the field will be populated with dots. |

**7** Enter and re-enter your new password.

**NOTE:** Select the <u>Show</u> link to display a complete list of password rules.

# 8 Select the Update button.

The system responds with a pop-up box (Figure 24) indicating that your password was successfully updated.

#### Figure 24. Password Successful Update Notice

| 1 | Your password has been successfully updated. |
|---|----------------------------------------------|
|   | ОК                                           |

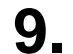

Select the OK button.

A message on the **Password Update** page (Figure 254) also confirms that your password was successfully updated.

#### Figure 25. Password Update Confirmation Message

| СМ                                       | 5/                  | QIES U       | lser | Maintenar | nce                   |
|------------------------------------------|---------------------|--------------|------|-----------|-----------------------|
| CENTERS for MEDICARE & MEDICAID SERVICES | Password Update     | User Profile | Help | Logout    | Skip Navigation Links |
| Password Update                          |                     |              |      |           |                       |
| Your password has been su                | ccessfully updated. |              |      |           |                       |

### Update Expired Password

Passwords to QIES national applications expire every 60 days. When you attempt to log in to a QIES national application with an expired password, the system redirects you to the QIES User Maintenance **Password Update** page (Figure 26) and displays the message "Your password has expired. Please change it now."

#### Figure 26. Password Update Page – Your Password Has Expired

| ENTERS for MEDICARE & MEDICAID SERV                           | ICES                     |                           | i mainte  |                       |
|---------------------------------------------------------------|--------------------------|---------------------------|-----------|-----------------------|
|                                                               | Password Update          | User Profile He           | lp Logout | SKIP Navigation Links |
| Password Update<br>Jser: xxxxxxxxx<br>Your password has expin | ed. Please change i      | it now.                   | 22        |                       |
| To ensure the security of the p                               | assword value, the field | will be populated with do | its.      |                       |
| Current Passw<br>New Passw                                    | ord:<br>ord:             |                           |           |                       |

**NOTE**: If you have not previously established answers to the QIES User Maintenance application security questions, you are redirected to the *Security Questions* tab of the **User Profile** page when you attempt to log in to a QIES national system with an expired password. To proceed, provide your responses to those questions. Refer to the *Security Questions* section of this guide for more information.

To change your password:

- Enter the following on the **Password Update** page:
  - Your current password in the Current Password field
  - A new password in the New Password field
  - The same new password in the *Re-Enter Password* field.

**NOTE:** Select the <u>Show</u> link to display a complete list of password rules.

# 2. Select the **Update** button.

The system responds with a pop-up box (Figure 27) indicating that your password was successfully updated.

## Figure 27. Password Successful Update Notice

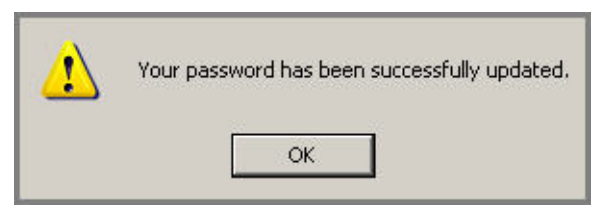

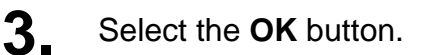

A message on the **Password Update** page (Figure 28) also confirms that your password was successfully updated. A link to the original application into which you were attempting to log in is provided.

Figure 28. Password Update Confirmation Message with Return Link

| СМЯ                                      | 4                  | QIES U       | lser | Maintena | ince                  |
|------------------------------------------|--------------------|--------------|------|----------|-----------------------|
| CENTERS for MEDICARE & MEDICAID SERVICES |                    |              |      |          | Skip Navigation Links |
|                                          | Password Update    | User Profile | Help | Logout   |                       |
| Your password has been suce              | cessfully updated. |              |      |          |                       |
| To continue the login process, click o   | n this link:       |              |      |          |                       |

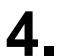

Select the link to return to the application.

You are successfully logged in to the original QIES national application you were attempting to access.

### Change Password

You can use the QIES User Maintenance application to change your password at any time.

To change your password:

**1** Log in to the QIES User Maintenance application (Refer to the Accessing the System section of this guide).

The QIES User Maintenance **Password Update** page (Figure 29) is presented upon completion of a successful login.

Figure 29. QIES User Maintenance Password Update Page

| CMS                                       |                              | QIES U           | ser  | Maintenanc | e                     |
|-------------------------------------------|------------------------------|------------------|------|------------|-----------------------|
| CENTERS for MEDICARE & MEDICAID SERVICES  | -                            |                  |      |            | Skip Navigation Links |
| 2                                         | Password Update              | User Profile     | Help | Logout     |                       |
| Password Update<br>User: XXXXXXXXX        |                              |                  |      |            |                       |
| Your password will expire in 59 da        | ays.                         |                  |      |            |                       |
| To ensure the security of the password va | lue, the field will be popul | lated with dots. |      |            |                       |
| Current Password                          | E                            |                  |      |            |                       |
| New Password                              | l:                           |                  |      |            |                       |
| Re-enter Password                         | Update                       |                  |      |            |                       |
| Password Rules:                           | [Show]                       |                  |      |            |                       |

- 2. Enter your current password in the *Current Password* field.
- **3** Enter a new password in the *New Password* field.
- **4** Enter the same new password in the *Re-enter Password* field.

**NOTE:** Select the <u>Show</u> link to display a complete list of password rules.

# 5. Select the Update button.

The system responds with a pop-up box (Figure 30) indicating that your password was successfully updated.

| Figure   | 30. I | Password | Successful | Update | Notice |
|----------|-------|----------|------------|--------|--------|
| <u> </u> |       |          |            |        |        |

| ⚠ | Your password has been successfully updated. |
|---|----------------------------------------------|
|   | OK                                           |

# 6 Select the OK button.

A message on the **Password Update** page also confirms that your password was successfully updated.

**NOTE:** You are allowed to update your password once each day.

## HELP

Select the *Help* item on the QIES User Maintenance menu bar to access the Help options that are available to you. The system presents links for the following:

- Accessibility Policy
- Contact Us
- Privacy Policy

# LOGOUT

To log out of the QIES User Maintenance application, select the *Logout* item on the menu bar.